## **Ghyll Royd app installation**

The app installations for both Apple and Android are very similar. On your smartphone or tablet's web browser, please visit <u>https://www.ghyllroydschool.co.uk/app/</u>

## Android:

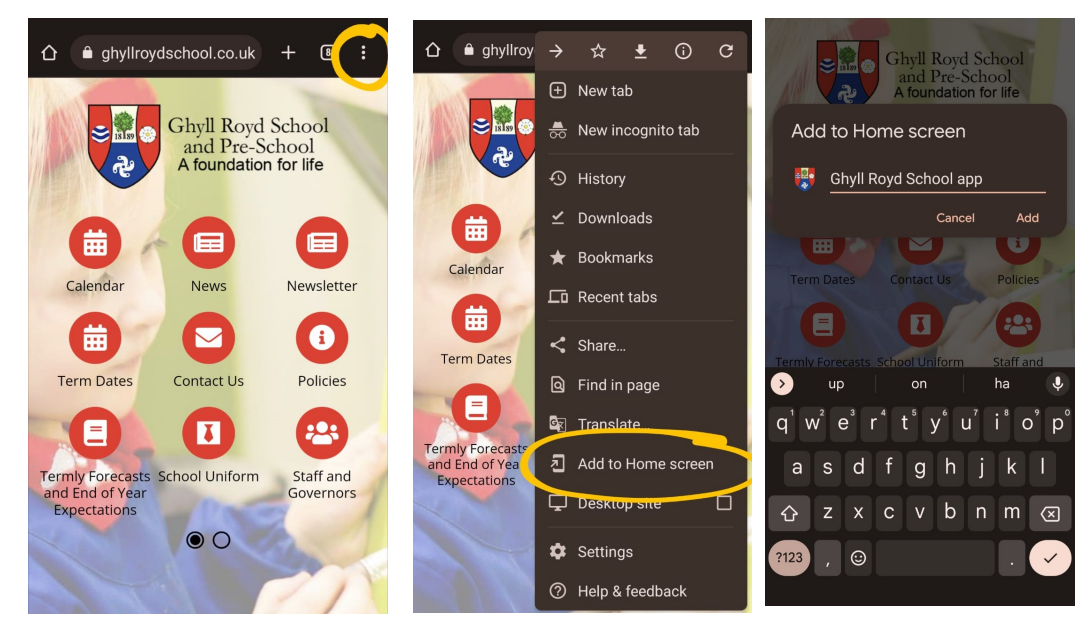

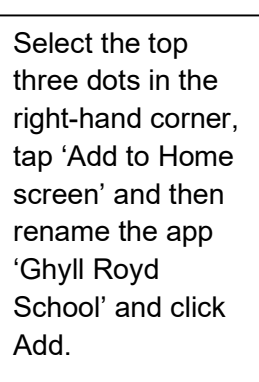

## Apple:

| Since Ghyll Royd School and Pre-School                                                      | Berger Content Archive - G<br>ghyllroydschool.co.uk Optio | hyll ×       | Cancel Add to Home Scree                                                   | en Add    |
|---------------------------------------------------------------------------------------------|-----------------------------------------------------------|--------------|----------------------------------------------------------------------------|-----------|
| A foundation for life                                                                       |                                                           |              | Ghyll Royd School ap                                                       | op 🛛 💿    |
|                                                                                             |                                                           |              | https://www.ghyllroydschool.c                                              |           |
|                                                                                             | AirDrop Messages Twitter                                  | Facebook Ins | An icon will be added to your Home<br>you can quickly access this website. | Screen so |
| Calendar News Newsletter                                                                    | Сору                                                      | Å            |                                                                            |           |
| Term Dates Contact Us Policies Termiy School Uniform Forecasts and End of Year Expectations | Add to Reading List                                       | 60           |                                                                            |           |
|                                                                                             | Add Bookmark                                              | ш            |                                                                            |           |
|                                                                                             | Add to Favourites                                         | \$           | for is                                                                     | to        |
|                                                                                             | Find on Page                                              | Ę            | qwertyu                                                                    | i o p     |
|                                                                                             | Add to Home Screen                                        | Ð            | asdfghj                                                                    | i k I     |
|                                                                                             | Markup                                                    | ٨            | ☆ z x c v b r                                                              | n m 🗵     |
| AA 🔒 ghyllroydschool.co.uk Ċ                                                                | Print                                                     | ē            | 123 space                                                                  | done      |
|                                                                                             | Edit Actions                                              |              |                                                                            | Ŷ         |

Select the middle bottom icon, tap 'Add to Home screen' and then rename the app 'Ghyll Royd School' and click Add.

## This should now appear on your phone's home screen.

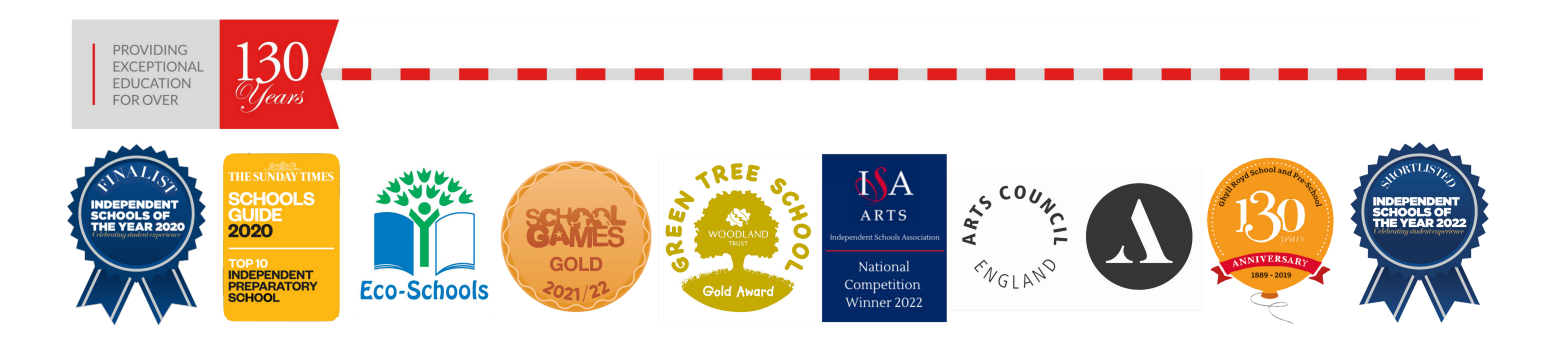